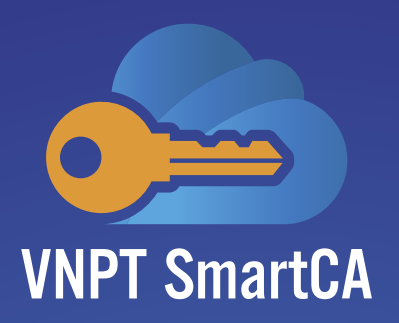

# HƯỚNG DẪN KÍCH HOẠT TÀI KHOẢN DỊCH VỤ

### Dành cho khách hàng sử dụng dịch vụ ký số từ xa VNPT SmartCA

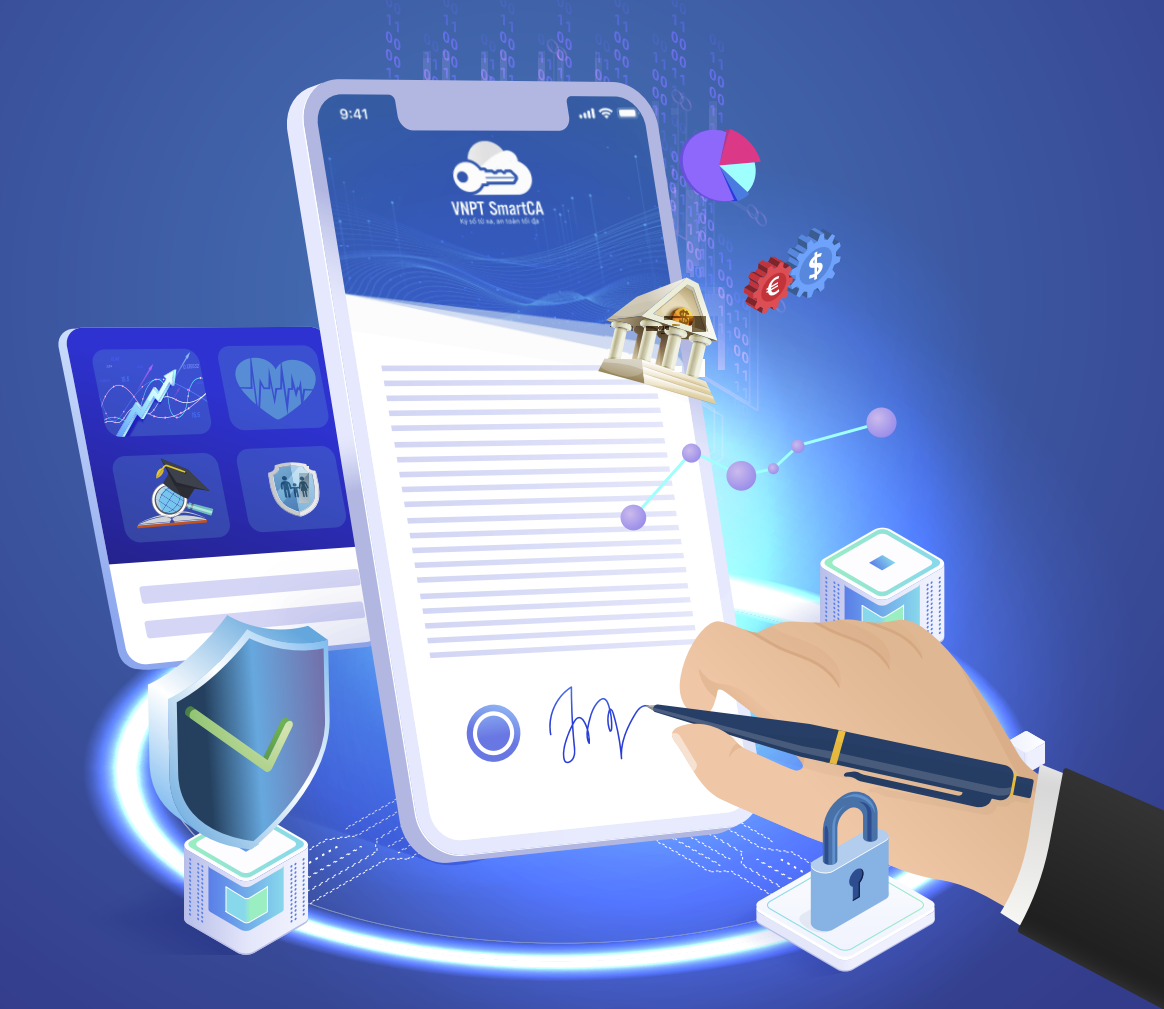

https://smartca.vnpt.vn/

https://vnpt.com.vn

Hotline miễn phí: **18001260** 

Sản phẩm của 🅖 VNPT

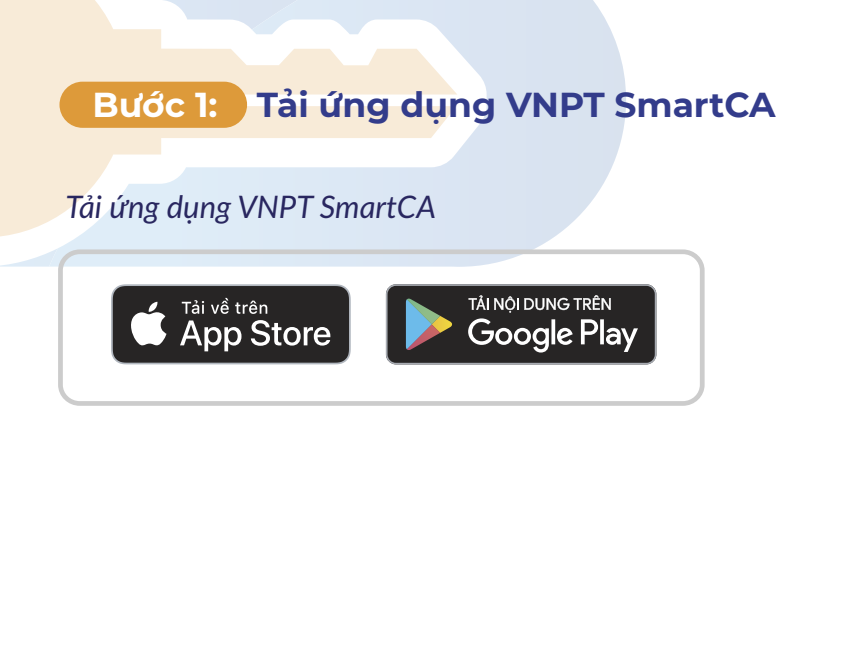

|                     | T SmortCA                               |                                                   |
|---------------------|-----------------------------------------|---------------------------------------------------|
|                     |                                         | 0                                                 |
| VNPT SmartCA        |                                         |                                                   |
|                     | <b>XX</b> ¥ 4                           |                                                   |
| 550 7               | 557                                     | 557                                               |
|                     | < Kich hoạt tải khoản                   | < Ky +6                                           |
| VNPT Smart(CA       |                                         | Thời gian ký còn lại                              |
|                     |                                         | 2                                                 |
|                     | Base 1/3                                | Ung dung blin kill VNPT SmartCA                   |
|                     | Nhập thông tin tải khoản<br>số thẻ CCCD | Tim file BIÉN BÁN NGHI (M THU<br>Kich thước 300KB |
| Dăng nhận           | Nhập số thể CCCD của bạn                | Thời gian 2021-09-22 17:10:33                     |
| Tên đảng nhập       | Mã kích hoạt                            | Xam thông tin giao địch                           |
| smartca@vnpt.vn     | Nhập mã kịch hoạt 🐵                     | ·                                                 |
| Một khẩu            | Mật khiểu                               |                                                   |
| Nhập mặt khẩu 🐵     | Tạo mặt khẩu 🐵                          |                                                   |
|                     | Xác nhận mặt khẩu                       |                                                   |
| Diling ship         | Xác nhận mặt khẩu 🐵                     |                                                   |
| Kich hopt tái khoán |                                         |                                                   |
|                     | Tilp theo                               |                                                   |
|                     |                                         |                                                   |
|                     |                                         |                                                   |

## Bước 2: Kiểm tra email kích hoạt được gửi từ hệ thống dịch vụ VNPT SmartCA và lấy thông tin về tên tài khoản, mã kích hoạt.

|         | VNPT SmartCA Remote                              | digital signing service according to European standards.<br>sign anytime, anywhere on web browser, mobile            |  |
|---------|--------------------------------------------------|----------------------------------------------------------------------------------------------------|--|
| 1:30 PM | Your VNPT SmartCA ser<br>Content: "Tài khoán cấp | vice account has been successfully created by VNPT Identity server<br>theo hop doing sir dung djch vu VNPT SmartCA". |  |
|         | Identifier number<br>Activation code<br>Status   | 812345678<br>246520<br>Unactive                                                                                      |  |
|         | To activate the account,                         | please use the app VNPT SmartCA                                                                                      |  |
|         | Coogle Play                                      |                                                                                                    |  |

#### Bước 3: Mở ứng dụng VNPT SmartCA trên thiết bị di động và nhập các thông tin:

 $\langle\!\langle \boldsymbol{\zeta} \rangle$ 

- o Tên đăng nhập: Trong email
- o Mã kích hoạt: Trong email
- o Mật khẩu: Thuê bao tự đặt
- o Xác nhận mật khẩu.

| 1:30 PM                                                  |           |
|----------------------------------------------------------|-----------|
|                                                          | 🕀 Englist |
| 1/4 Kích hoạt tài khoản<br>Tiếp theo: Tạo mã PIN         |           |
| Tên đăng nhập                                            |           |
| 812345678                                                | ×         |
| Mã kích hoạt                                             |           |
|                                                          | ۲         |
| Mật khẩu<br>Quá trình đang diễn ra, vui lòng đợi trong g | jiây lát  |
| Xác nhận mật khẩu                                        |           |
|                                                          | ۲         |
| Tôi đồng ý với <u>điều khoản sử dụng dịch vụ</u>         |           |
|                                                          |           |
| Tiếp theo                                                |           |
| Liên hệ CSKH: 1800 1260                                  |           |

#### Bước 4: Tạo PIN và xác nhận PIN > bấm "Tiếp theo" > xác nhận sinh trắc học để tiếp tục

| 2/4 Tạo mã PIN   Tiếp theo: Kích hoạt cặp khóa                                                                                        | Tạo mã PIN<br>2/4 Tiếp theo: Kích hoạt cặp khóa                                                                                 |
|----------------------------------------------------------------------------------------------------|----------------------------------------------------------------------------------------------------|
| Mã PIN cá nhân được sử dụng để bảo vệ chữ ký<br>số của bạn.<br>Khởi tạo mã PIN<br>• • • • • • • •<br>Xác nhận mã PIN<br>• • • • • • • | Mã PIN cá nhân được sử dụng để bảo vệ chữ ký số của<br>bạn.<br>Khởi tạo mã PIN<br>• • • •<br>Xác nhận mã PII<br>• • Face ID • • |
| Tiếp theo                                                                                                    | Tiếp theo                                                                                                    |

Lưu ý: đối với thiết bị smartphone sử dụng hệ điều hành Android, người dùng phải kích hoạt sinh trắc học bằng vân tay.

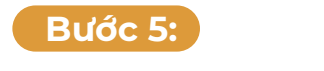

#### Hệ thống thực hiện khởi tạo cặp Khóa và gửi yêu cầu sinh chứng thư số cho thuê bao

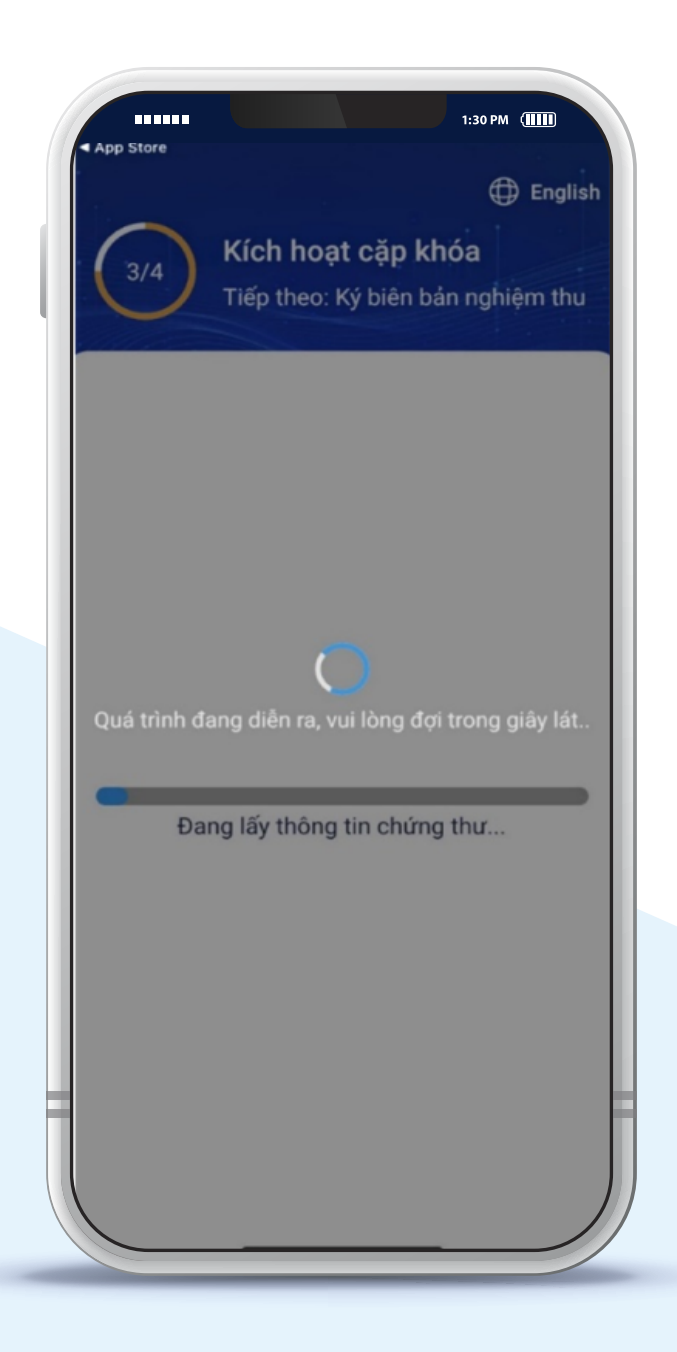

Bước 6:

Sau khi hệ thống sinh chứng thư số thành công, Bấm "Xác nhận ký số" để ký Biên bản nghiệm thu để hoàn thành quá trình kích hoạt tài khoản

| 4/4            | y Dien Dan i | ignien un |  |  |
|----------------|--------------|-----------|--|--|
|                |              |           |  |  |
| Thời gian yêu  | cầu          |           |  |  |
| 14/11/2021 0   | 6:43 CH      |           |  |  |
| Tên ứng dụng   | liên kết     |           |  |  |
| VNPT SmartC    | A            |           |  |  |
| Tên file       |              |           |  |  |
| BIÊN BẢN NGI   | HIỆM THU     |           |  |  |
| Mô tả giao dịc | h            |           |  |  |
| Ký biên bản ng | ghiệm thu    |           |  |  |
|                |              |           |  |  |
|                |              |           |  |  |
|                | Xác nhận ký  | số        |  |  |
|                |              |           |  |  |
|                | Xem tai liệ  | u         |  |  |
|                |              |           |  |  |
|                |              |           |  |  |
|                |              |           |  |  |

Sau khi kích hoạt tài khoản thành công, Qúy khách có thể thực hiện các giao dịch ký số trên các hệ thống đã tích hợp với dịch vụ VNPT SmartCA hoặc có thể đăng nhập vào: portal chính thức của dịch vụ: https://smartca.vnpt.vn/ để kiểm tra thông tin tài khoản và thực hiện các giao dịch ký số.